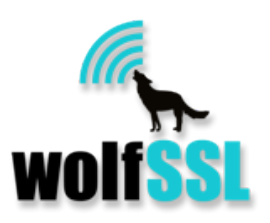

# CyaSSL for KEIL MDK-ARM Release 1.0

| COI | NTENTS                       |
|-----|------------------------------|
| 1.  | Getting Started 2            |
| 2.  | Configuration                |
| 2.1 | Selecting KEIL-RL Components |
| 2.2 | CyaSSL Wizard10              |
| 2.3 | KEIL-RL Wizard11             |
| 3.  | Building your Apps12         |
| 3.1 | Building CyaSSL library12    |
| 3.2 | Building App Framework13     |
| 4.  | Release Files15              |

### 1. Getting Started

The Keil MDK-ARM package has been tested with the following environment:

- CyaSSL: Release v2.5.0
- Tool Chain: MDK-ARM 4.71.0.0
- Target OS, Middleware: KEIL-RL (RTX, RL-TCPnet, RL-FlashFS)
- Target Hardware, Board: MCBSTM32F200 with STM32F207IG, on chip memory of 128kB RAM, 1MB Flash. ULINKpro for download and debug.

Start up steps:

1) Set up the MPU board and KEIL-µVision IDE

Connect USB Power, ULINKpro to the board, and Ethernet to the router if you plan to use SSL/TLS. Users who wish to use only the CTaoCrypt cryptography library do not need the Ethernet connection.

Set up KEIL- $\mu$ Vision on the PC.

2) Get the necessary source files

- Get the CyaSSL zip file (cyassl-x.x.zip). This includes Keil MDK-ARM specific files. Download and unzip the CyaSSL package under the appropriate folder. It includes the standard CyaSSL release files as well as MDK-ARM specific files. MDK-ARM specific files are located under the IDE\MDK-ARM folder.

- STM32F2xx standard peripherals library

Go to "my.st.com" and search for "STSW-STM32062". Download "stsw-stm32062.zip", unzip, and copy "Libraries\STM32F2xx\_StdPeriph\_Driver/{inc, src}" to the "IDE\MDK-ARM\STM32" folder, and

"Project\STM32F2xx\_StdPeriph\_Template\stm32f2xx\_conf.h" to "IDE\MDK-ARM\STM32F2xx\_StdPeriph\_Lib\inc".

#### 3) Rebuild and download to the board

If your MDK-ARM files are installed under the default directory (c:/Keil), simply go to "KEIL-Project -> Projects" and double click on "MDK-ARM.uvproj " to start up the uVision IDE.

If MDK-ARM is not installed in the default location, you need to change all of the referencing path definitions in the project file to the install location on your development machine. Please refer to "note a)" at the end of this section.

Select "MDK-RL-FULL" target from the pull down menu:

| 🔣 C:¥CyaSSL-Release¥cyas | ssl-MDK¥IDE¥           | MDK-ARM¥P   | rojects¥M  | DK-ARM |
|--------------------------|------------------------|-------------|------------|--------|
| File Edit View Project   | Flash Debug            | Peripherals | Tools 9    | svcs w |
| 🗅 🐸 🖬 🌒 🕺 🎐              | ( <sup>20</sup>        |             | 1 12 12 12 | 18     |
| 🧼 🏥 🛗 🧼 🔰                | MDK-RTX-TCP-           | FS 🖵        | 🔊 🚠        | 5      |
| Project                  | MDK-RTX-TCP-<br>MDK-FS | FS          |            |        |
|                          | MDK-BARE-ME            | TAL         |            |        |
| 🚊 📇 CyaSSL Apps          |                        |             |            |        |
| echoclient.c             |                        |             |            |        |
| echoserver.c             |                        |             |            |        |
| 🛛 🔛 test.c               |                        |             |            |        |
| 🔤 🔝 benchmark.c          |                        | =           |            |        |
| 🖳 🚠 client.c             |                        |             |            |        |
| server.c                 |                        |             |            |        |
|                          |                        |             |            |        |
| 🔛 🔛 main.c               |                        |             |            |        |

Rebuild the target using "Project -> Rebuild all target files".

| 🔣 C:¥CyaSSL-ke | lease | ¥Cyasol-M  | DK¥IDE¥M       | 1DK-ARM¥P     | rojects¥ | MDK-A | RM.uvproj | i - µVis | sion4 |         | -    |
|----------------|-------|------------|----------------|---------------|----------|-------|-----------|----------|-------|---------|------|
| File Edi View  | Proj  | ject Flasi | Debug          | Peripherals   | Tools    | SVCS  | Window    | Help     |       |         |      |
| i 🗅 🖻 🔪        |       | New µVisi  | on Project     |               |          |       |           |          |       |         | - 61 |
|                |       | New Multi  | i-Project Wo   | orkspace      |          |       |           |          |       |         |      |
| Project        |       | Open Proj  | ect            |               |          |       |           |          |       |         |      |
|                |       | Close Proj | ect            |               |          |       |           |          |       |         |      |
|                |       | Export     |                |               |          |       |           |          |       | •       |      |
|                | -     | Manage     |                |               |          |       |           |          |       |         |      |
| ecn<br>The ch  | 2     | Manage     |                |               |          |       |           |          |       | · ·     |      |
| E tod          |       | Select Dev | ice for Targ   | et 'MDK-RTX-T | ICP-FS'  |       |           |          |       |         |      |
| tesi<br>tesi   |       | Remove It  | em             |               |          |       |           |          |       |         |      |
|                | *     | Options fo | or Target 'M   | DK-RTX-TCP-F  | S'       |       |           |          |       | Alt+F7  |      |
|                |       | Clean targ | let            |               |          |       |           |          |       |         |      |
| - 🗄 she        |       | Build targ | et             |               |          |       |           |          |       | F7      |      |
| 🚮 mai          | il 🔛  | Rebuild al | l target file: | 5             |          |       |           |          |       | _       |      |
|                |       | Batch Buil | ld             |               |          |       |           |          |       |         |      |
| E STM32        | ٢     | Translate  |                |               |          |       |           |          |       | Ctrl+F7 |      |
|                |       | Stop build | 1              |               |          |       |           |          |       |         |      |

The compiled target file contains CyaSSL, MDK-RL (RTX, TCPnet and FlashFS), test apps and a tiny shell for invoking the apps through the PC keyboard.

Download and start the debug session by selecting "Debug -> Start/Stop Debug Session".

| 😨 C:¥CyaSSL-Release¥cyassl-MD | KAIL                      | EXMDK-ARM¥Projects¥M      | IDK-ARM.uvproj | - µVision            |
|-------------------------------|---------------------------|---------------------------|----------------|----------------------|
| File Edit View Project Fash   | Deb                       | oug Pelpherals Tools      | SVCS Window    | Help                 |
| 🗅 🗃 🗑 🖉 🕷 🛃 🥐                 | 4                         | start/Stop Debug Session  | Ctrl+F5        | /= // <del>.</del> 2 |
| 🛛 🔗 🛅 🛗 🧼 🔜 🛛 🙀 🕅 MDK-        | RST                       | Reset CPO                 |                |                      |
| Project                       |                           | Run                       | F5             |                      |
| stm32f2xx_i2c.h               | 8                         | Stop                      |                |                      |
| stm32f2xx_iwdg                | $\overline{\{\cdot\}}$    | Step                      | F11            |                      |
| stm32f2xx_pwr.                | ${\bf e}_{\rm p}$         | Step Over                 | F10            |                      |
| stm32f2xx_rcc.n               | $\{\widehat{f}_{i}^{j}\}$ | Step Out                  | Ctrl+F11       |                      |
| stm32f2xx_rig.i               | ⇒{}                       | Run to Cursor Line        | Ctrl+F10       |                      |
| stm32f2xx_spi.h               | ⇒                         | Show Next Statement       |                |                      |
| stm32f2xx_sysc                |                           | Breakpoints               | Ctrl+B         |                      |
| - 🔄 stm32f2xx_tim.ł           | •                         | Insert/Remove Breakpoint  | F9             |                      |
| stm32f2xx_usar                | $^{\circ}$                | Enable/Disable Breakpoint | Ctrl+F9        |                      |
| stm32f2xx_wwd                 | 8                         | Disable All Breakpoints   |                |                      |
| wisibility.h                  | đ                         | Kill All Breakpoints      | Ctrl+Shift+F9  |                      |

Select "Debug (printf) Viewer" from the UART tool button. Drag the top of the viewer to pop up and expand the window as desired.

| 💟 C:¥CyaSSL-Rel                   | ease¥cyassl-MDK¥IDE¥MDK-ARM¥Projects¥MDK-ARM.uvproj - µVision4                                                                                                    |
|-----------------------------------|----------------------------------------------------------------------------------------------------|
| File Edit View                    | Project Flash Debug Peripherals Tools SVCS Window Help                                                                                                    |
| 🗋 💕 🖬 🕼                           | み 🛍 遇   つ (22   l = ->   陀 🎘 🤼 🤼 🧱 🧱 🎼 //ミ //長   透 CurrentDir                                                                                                    |
| 👫   🗉 😣   7                       | 8 8 0 10 10   0   0   0   0   0   0   0   0                                                                                                    |
| Registers                         | 🕂 📧 Disassembly 🔤 UART #1                                                                                                    |
| Register<br>                      | Va       169:       LDR       UART #2         0x08026658 4809       LDR       r0,       UART #3         0x       0x0802665A 4780       BLX       r0       P Debug (printf) Viewer         0x       0x0802665A 4780       BLX       r0       P Debug (printf) Viewer         0x       0x       startup_stm32f2xx.s       P Debug (printf) Viewer |
| R8<br>R7<br>R8<br>R9<br>R9<br>R10 | 0x 161<br>0x 162 AREA [.text], CODE, READONLY<br>0x 163<br>0x 164 ; Reset handler<br>0x 165 Reset_Handler PROC<br>0x 166 EXPORT Reset Handler [WEΔK]                                                                                                    |

Make a copy of the certificate files under the "cert" folder to the SD card and insert it to the board's SD card slot.

Click the Start button to execute the downloaded program. You should see the shell start up message on the window.

| 💟 C:¥C      | yaSSL-Rel          | ease¥C     | yaSSL-K             | EIL-v0.3   | S¥KEIL-Proje                | ect¥Projects | ¥CyaSSLforKEIL.uv | /proj - μVision4     |           |
|-------------|--------------------|------------|---------------------|------------|-----------------------------|--------------|-------------------|----------------------|-----------|
| File Ec     | dit View           | Projec     | t Flash             | Debug      | Peripheral                  | s Tools S    | /CS Window Help   | 0                    |           |
|             |                    | ж I        | à 🛍                 |            | $\leftarrow \Rightarrow   $ | 17 IN 9      | 18日 連邦            | 🧔 🔯 CYASSL_KEIL_SHEL | L 🖃 🗟 🥐 🕘 |
| Rst         | B) 🛛   🤻           | 0 (f       | {} <sup>↓</sup> *{} | >   🖪      | - 🖪 🖪                       | - 🖓 🔂        | • 💷 • 🔜 •         | • 💷 • 👿 • 🔀 •        |           |
| Registers   |                    | <b>p 📧</b> | Disassem            | bly        |                             |              |                   |                      |           |
| Register    | r                  | Va         | 10                  | 69:        | 4800                        | LD.          | R RO, =Sys        | temInit              |           |
| - Cor       | re<br>R0           | 0~         | 1 <sup>-</sup>      | 70:        | 4809                        | LDK          | ru,[pc,#36]       | 00X080377E4          |           |
|             | R1                 | 0x         | 0x08                | 0377BI     | Debug (print                | f) Viewer    |                   |                      |           |
|             | R2                 | 0x         |                     |            | Date: 4/                    | 14/2013,     | Time: 20:11:40    | 0                    | *         |
|             | R4                 | 0x<br>0x   |                     | startup_   | Starting                    | Shell        |                   |                      |           |
|             | R5                 | 0x         | 10                  |            | ľ                           |              |                   |                      |           |
|             | R7                 | 0x<br>0x   | 162                 | 2          |                             |              |                   |                      |           |
|             | R8                 | 0x         | 164                 | 4 ; Rε     |                             |              |                   |                      |           |
|             | R10                | 0x<br>0x   | 165                 | > Kes<br>6 |                             |              |                   |                      |           |
|             | R11                | 0x         | 167                 | 7          |                             |              |                   |                      |           |
|             | R13 (SP)           | 0x<br>0x   | 169                 | 3          |                             |              |                   |                      |           |
|             | R14 (LR)           | 0x         | 170                 | )          |                             |              |                   |                      |           |
| +           | xPSR               | 0x<br>0x   | 172                 | 2          |                             |              |                   |                      |           |
| i ⊕ Bani    | ked                |            | 173                 | 3<br>1     |                             |              |                   |                      |           |
| ⊟ ⊡ … Inter | tem<br>rnal        |            | 175                 | δ ;Dι      |                             |              |                   |                      |           |
|             | Mode               | Th         | 173                 | 7 NM       |                             |              |                   |                      |           |
|             | Privilege<br>Stack | MS         | 178                 | 3          |                             |              |                   |                      |           |
|             | States             | 0          | 180                 |            |                             |              |                   |                      |           |
|             | Sec                | 0.0        | 18                  | I Har<br>2 |                             |              |                   |                      |           |
|             |                    |            | 183                 | 3          |                             |              |                   |                      |           |
|             |                    |            | 185                 | 5          |                             |              |                   |                      |           |
|             |                    |            | 186                 | i Mei      | 1                           |              |                   |                      |           |

Place the mouse curser on the window and click to get focus on it. Now you are able to type in any of the available shell commands.

Date: 0/0/2048, Time: 00:01:10 Starting Shell

If the time displayed is not correct, set the RTC timer using the "time" command.

>time -d 4/4/2013 <- set date >time -t 20:59:0 <- set time >time <- get time Date: 4/4/2013, Time: 20:59:02

Verify that the compiled CyaSSL library is working using the "test" command. For the tests that require keys and certificates, copy the files under "certs" folder to SD memory and insert it to the board prior to running the "test" command.

>test MD5 test passed! MD2 test passed! MD4 test passed! SHA test passed! ... PWDBASED test passed! ECC test passed!

You can also benchmark the library with the "benchmark" command.

>benchmark AES 25 kB took 0.028 seconds, 0.86 MB/s Camellia 25 kB took 0.031 seconds, 0.80 MB/s ...

ECC256 key generation252.11 milliseconds, avg over 5 iterationsEC-DHEkey agreement255.91 milliseconds, avg over 5 iterationsEC-DSAsign time272.75 milliseconds, avg over 5 iterations

The "echoserver" command simply echoes messages received from the client. You can invoke the echoserver in background mode with a tailing "&".

>echoserver&
"echoserver" is running with the background mode.

After starting the echoserver, start "echoclient" and type in a string of characters. The destination of "echoclient" is localhost (127.0.0.1), port 11111, while "echoserver" listens to port 11111 by default.

Use the "quit" command to terminate both the server and client.

>echoclient ABCDEFG ABCDEFG 1234567890 1234567890 quit sending server shutdown command: quit! client sent quit command: shutting down!

The "server" command starts a simple SSL/TLS server for single transaction. Its default listening port is 11111.

>server&
"server" is running with the background mode.

The "client" command has options for testing various protocol settings. Try using the "-g" option to make the client send a "HTTP GET" message. You should see the response from "server". Its default destination is again localhost(127.0.0.1), port 11111. (See "client -?" option for further usage.)

>client -g

SSL connect ok, sending GET... Client message: GET /index.html HTTP/1.0

Server response: I hear you fa shizzle!

You are also able to test a connection from the board to an external SSL server. Be sure the board is connected to the router and the destination. For example, start up a web server on a separate machine and a make sure a page using HTTPS is available. Invoke the "client" command with the following options, "-h" for the server IP address, "-p" for the server port and "-v" for specifying the TLS/SSL version to use. With "-g" option, the command tries to get the "index.html" page under the document root.

>client -h xxx.xxx.xxx -p 443 -g -v TLS1.1
SSL connect ok, sending GET...
Server response: HTTP/1.1 200 OK
Content-Type: text/html
...

</body> </html>

Note a)

If MDK-ARM is not installed in the default installation location, you need to change all of the referencing path definitions in the project file to the install location.

Start up the project, ignoring the path error dialog boxes. After it has started, open each file's property dialog box under the "MDK-ARM" file group and the following files under the "Configuration" file group: startup\_stm32f2xx.s, File\_Config.c. Net\_config.c, Net\_debug.c

Each file can be opened by right clicking the file.

Change the "c:\Keil" string in the path to your installation folder.

|   | C:     | ¥Cya     | SSL-         | Rele                 | ase¥       | Суа       | SSL  | -KEIL  | -v0.5    | ¥Cya      | SSLf          | forKE    | EIL¥Pr                                                                                                    | ojects   | €Cya | SSLf         | orKE | IL.uv           | /proj | - µVis   | ion4      |
|---|--------|----------|--------------|----------------------|------------|-----------|------|--------|----------|-----------|---------------|----------|----------------------------------------------------------------------------------------------------|----------|------|--------------|------|-----------------|-------|----------|-----------|
|   | File   | Edit     | Vi           | ew                   | Proje      | ct        | Flas | ih D   | ebug     | Per       | ipher         | als      | Tools                                                                                                    | SVCS     | W    | indov        | v ł  | lelp            |       |          |           |
|   |        | 2        |              | <b>7</b>             | *          | Ce .      | 8    | 9      | 6        | -         | $\Rightarrow$ | Pa       | 12                                                                                                    | PA 194   |      | *            | 11   | // <del>"</del> | 1     | RABB     | Π         |
|   | ٩      |          | ***          | 0 I                  | <b>X</b>   | LOAD      | KE   | IL-RTX | -TCP-F   | s         |               | -        | 8                                                                                                    | 8 %      |      |              |      |                 |       |          |           |
| I | Projec | t        |              |                      |            | 1         |      | _      | _        | _         | _             | _        | Ę                                                                                                    | L 💌      |      | <u>*</u> ] a | assi | KFII            | RLC   |          | config_RI |
|   |        | +.       | · 📩 :        | stm3                 | 32f2x      | x_        | 2    | Optio  | ns for   | File      | 'FS_          | СМЗ      | 3.lib'                                                                                                    |          |      |              |      |                 |       |          | -         |
| 1 |        | ±.       | . 📑          | stm3                 | 32f2x      | <b>x_</b> | P    | ropert | ies      |           |               |          |                                                                                                    |          |      |              |      |                 |       |          |           |
|   |        | ÷.       |              | syste                | em_s       | tm        |      |        | 1        |           |               | A 111 A  | DUMD                                                                                                    | /0491.1D | VE0. | 0110.1       |      |                 |       |          |           |
|   | -      |          | KEI          | stma<br>L-RI         | X          | ×-        |      |        |          | Path:     | C:#P          | (eil#A   | RM¥R                                                                                                    | /31¥LIB  | ¥F5_ |              | •    | /               |       |          |           |
|   | 7      |          | · 🗄          | Seria                | al.c       |           |      |        | File     | Type:     | Libra         | ary file | •                                                                                                    |          |      | •            | ]    |                 |       |          | ✓ Includ  |
|   | 1      | ÷.       | · 🛃 :        | SDIC                 | )_ST       | мз        | λ    |        |          | Size:     | 165           | 542 B    | ytes                                                                                                    |          |      |              |      |                 |       |          | 🗹 Alway   |
| 1 |        |          | . 📩          | FS_C                 | смз.І      | ib        |      |        | last chi | ange:     | Mon           | Sep      | 10 09:2                                                                                                    | 23:08 20 | 12   |              |      |                 |       |          | 🗹 Gener   |
|   |        |          | · 🔝          | RTX_                 | _CM3       | .lib      |      | Stop o | n Exit ( | Code:     | Not           | speci    | fied                                                                                                    |          |      |              |      |                 |       | <b>_</b> | 🔽 Assem   |
|   |        | +.       |              | ЕТН <u>.</u><br>ТСРГ | _STM<br>CM | 32        | V    |        |          |           |               | 0000     |                                                                                                    |          |      |              |      |                 |       |          |           |
|   |        |          | •<br>•       | TCP_                 | _CM3       | .lib      |      | Luston | n Argun  | ients:    | 1             |          |                                                                                                    |          |      |              |      |                 |       |          |           |
|   | E      | - 👌      | -            | SSL                  | Libra      | ry        |      |        |          |           |               |          |                                                                                                    |          |      |              |      |                 |       |          |           |
|   |        | ÷.       |              | crl.c                |            |           |      | IV     | lemory   | Assig     | nmen          | t:       |                                                                                                    |          |      |              |      |                 |       | _        | L         |
|   |        | ÷.       | · 📩 i        | inter                | nal.c      |           |      |        |          | Code      | e / Co        | nst:     | <defa< th=""><th>ult&gt;</th><th></th><th></th><th></th><th></th><th>-</th><th></th><th>fs_sys.o</th></defa<> | ult>     |      |              |      |                 | -     |          | fs_sys.o  |
|   |        | (±).     | : 📩  <br>. 🕩 | io.c<br>kevs         | c          |           |      |        | Zero     | Initiali: | zed D         | ata:     | <pre>defa</pre>                                                                                               | ult>     |      |              |      |                 | -     |          | fs_fat.o  |
|   |        | Đ        | · 🖭 (        | ocsp                 | .c         |           |      |        |          | Ot        | her D         | ata:     | <defa< th=""><th>ult&gt;</th><th></th><th></th><th></th><th></th><th>-</th><th></th><th>fs_efs.o</th></defa<> | ult>     |      |              |      |                 | -     |          | fs_efs.o  |
|   |        |          | . 🛃          | sniffe               | er.c       |           |      |        |          |           |               |          |                                                                                                    |          |      |              |      |                 |       |          | fs_ioc.o  |
|   |        | <b>+</b> |              | ssl.c                |            |           |      |        |          |           |               |          |                                                                                                    |          |      |              |      |                 |       | H        | 15_mmC.0  |

## 2. Configuration

CyaSSL for KEIL MDK-ARM allows the user to configure the library and applications with the following three layers.

1) MDK-ARM Components

The package includes library files for RTX: multi-task RTOS, RL-TCPnet: TCP/IP protocol and RL-FlashFS: the file system. The user can choose an appropriate combination of the components to be included in the target application using the build target menu of the uVision IDE.

2) CyaSSL Configuration

The package includes the full feature set of the CyaSSL SSL/TLS and CTaoCrypt cryptography library. It also includes several sample applications and helper commands so that the user can explore and test the features of the library. The user can select specific sets of cryptography and cipher suites, SSL/TLS protocol versions, and other configuration parameters using the configuration wizard.

#### 3) MDK-ARM Resource Configuration

The user can chose and set up specific configuration parameters for MDK-ARM components with the uVision configuration wizard.

| Build Target    | KEIL Component                                           | CyaSSL                                  | Cript/Cipher                                                                       | Helper Command                                                      |
|-----------------|----------------------------------------------------------|-----------------------------------------|------------------------------------------------------------------------------------|---------------------------------------------------------------------|
| KEIL-BAREFOOT   | Single thread, no−RTX,<br>no−TCPnet,<br>no−file system   | no SSL<br>no TLS                        | MD5, MD2, MD4<br>SHA, SHA-256,<br>SHA-384, SHA-512,<br>RIPEMD<br>HMAC-MD5          | crypttest<br>benchmark                                              |
| KEIL-FS         | Single thread, no−RTX,<br>no−TCPnet,<br>with file system | no SSL<br>no TLS<br>Cert Gen<br>Key Gen | HMAC-SHA<br>HMAC-SHA256<br>HMAC-SHA384<br>ARC4, HC-128<br>DES, DES3<br>AES AES-CCM | crypttest<br>benchmark                                              |
| KEIL-RTX-TCP-RF | Multi thread, with RTX,<br>TCPnet,<br>File system        | SSL<br>TLS<br>Cert Gen<br>Key Gen       | AES, AES-GOM<br>AES-CCM<br>CAMELLIA<br>RANDOM<br>RSA, DH, DSA<br>PWDBASED, ECC     | crypttest<br>benchmark<br>echoclient<br>echoserver<br>client/server |

Table 3.1 CyaSSL for KEIL MDK-ARM Configuration

## 2.1 Selecting KEIL MDK-ARM Components

There are three templates of the MDK-ARM components that are provided on the uVision build target pull down menu.

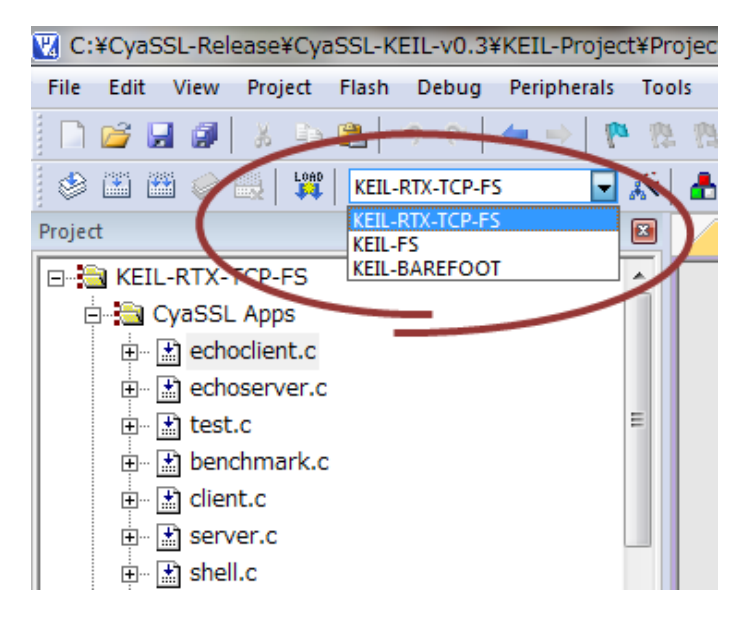

uVision build target pull down menu

- 1) MDK-RTX-TCP-FS is a complete build of the components. The target is executed in the multitask mode under RTX. CyaSSL runs under the BSD Socket API of RL-TCPnet. It uses the RL-FlashFS API so that certificates and keys can be stored in SD memory on the board.
- 2) MDK-FS is for users of the CTaoCrypt cryptography library only, building only with RL-FlashFS. Applications and the CyaSSL library run in single threaded mode without RTX. TCPnet is not included.
- 3) MDK-BARE-METAL is also for use with the CTaoCrypt library when the user wants minimum resource usage in the final executable image. Certificates and keys need to be stored in memory buffers. (See CyaSSL Wizard option.)

## 2.2 CyaSSL Wizard

The CyaSSL configuration wizard is displayed by double clicking config-RTX-TCP-FS, config-FS or config-BARE-METAL in the "Configuration" file group. Select "Configuration Wizard" tab below the window for the wizard view. The user can select components to be included in the build or other options by selecting them in the wizard. For further information about the details of the build options, see "Chapter 2: Building CyaSSL" in the CyaSSL user manual.

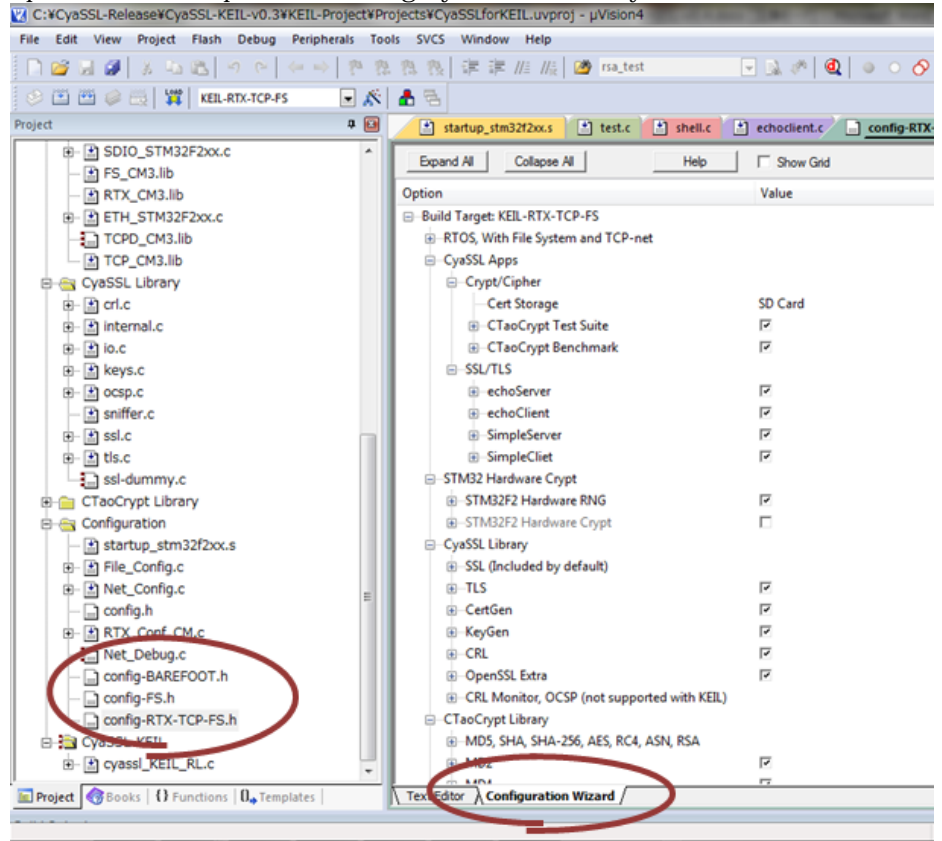

#### 2.3 MDK-ARM Wizard

Other MDK-ARM configuration wizards are available under the Configuration file group. Those configuration files are shared among all the build targets and include the files listed below.

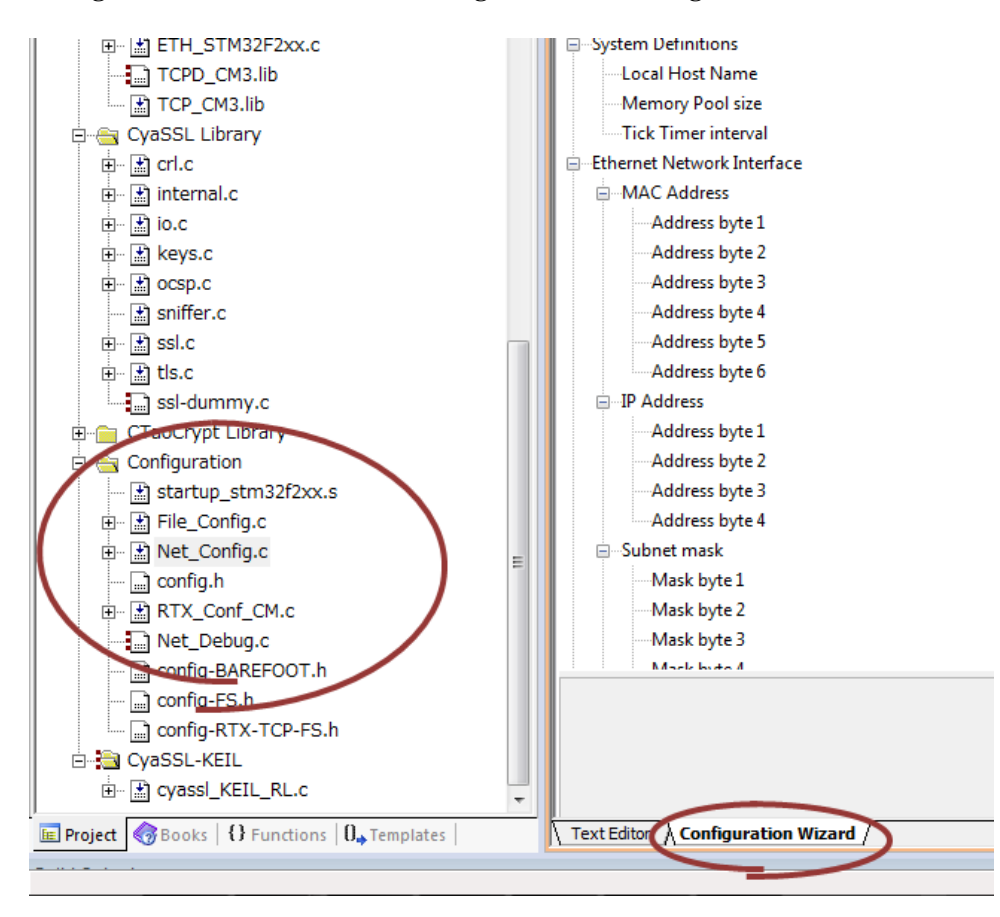

1) Startup\_stm32f2xx.s

Configures stack and heap memory sizes. This stack is used when single thread mode without RTX is selected. When RTX is used, this stack is used for the startup routine. The default stack size configuration accommodates either mode.

2) Net\_Config.c

Configures RL-TCPnet parameters. The user needs to set up the board's IP and MAC address. The default configuration allocates just enough sockets and other resources to execute the CyaSSL examples.

3) RTX\_Conf\_CM.c

The default configuration allocates just enough tasks for the CyaSSL examples. The example tasks using SSL/TLS (echoclient/echoserver, client/server) use statically allocated 12 Kbytes of stack space instead of using the stack defined for RTX task with the RTX wizard.

4) File\_Config.c

The default configuration enables SD memory file system.

5) Net\_Debug.c

This configuration file needs to be enabled when TCPD\_DM3.lib is used for network debug purpose. With the default build, the file is not included in the build.

## 3. Building your Apps

#### 3.1 Building CyaSSL library

For building the CyaSSL library to be linked with your application, remove all CyaSSL apps and shell in the CyaSSL configuration Wizard (config-RTX-TCP-FS.h/config-FS.h/config-BARE-METAL.h)

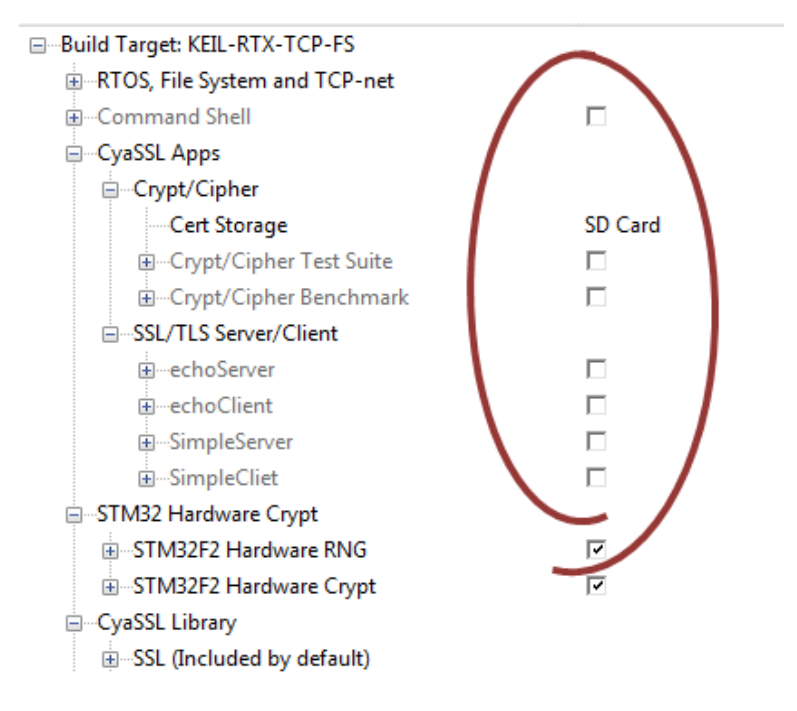

Select "Options for File main.c", and remove "main.c" from the build.

| E- 🔁 KEIL-RTX-TCP-FS    | 188                                                                      |
|-------------------------|--------------------------------------------------------------------------|
| 🗄 🖶 CyaSSL Apps         | 189 E V Options for File 'main.c'                                        |
|                         | 191 Properties OC++                                                      |
| echoserver.c            | 192 E<br>193 Path:¥KEIL-RL¥CyaSSL¥main.c                                 |
| - 🔝 test.c              | 194 File Type: C Source file  Include in Target Build                    |
| - 🔛 benchmark.c         | 195<br>196 Size: 6491 Bytes IV Always Bald                               |
| - 🔝 client.c            | 197 last change: Tue Apr 23 08:25:32 2013  ☐ Generate Assembler SRC File |
| - 🖹 server.c            | 199 Ston on Exit Code: Net specified                                     |
| shell.c                 | 200 - 201 E Custon Ammente                                               |
|                         |                                                                          |
| Options for File main.c | Alt+P                                                                    |
| Den manac               | Code / Const: <default></default>                                        |
| Open List File          | Zero Initialized Data:                                                   |
| Open Map File           | Other Data: <a>default&gt;</a>                                           |
| stri                    |                                                                          |

Select "Project" -> "Option for Target", select the "Output" tab, and then select "\*.lib" for the output.

| Options for Target 'KEIL-RTX-TCP-FS'                            |
|-----------------------------------------------------------------|
| Device Takeet Output Listing User   C/C++   Asm   Linker   Debu |
| Select Folder for Objects Name of Executable: KEIL              |
| C Create Executable: .¥KEIL-RTX-TCP-FS¥KEIL-RTX-TCP-FS          |
| ✓ Debug Information                                             |
| Create HEX File                                                 |
| Browse Information                                              |
| © Create Executable: .¥KEIL-RTX-TCP-FS¥KEIL-RTX-TCP-FS.lib      |
|                                                                 |
|                                                                 |
|                                                                 |

Select "Project" -> "Rebuild All Target Files" and get the \*.lib file under the build folder.

#### 3.2 Building App Framework

If you want to use CyaSSL for KEIL MDK-ARM as an application framework and add your application into the framework, remove all CyaSSL apps and shell in the CyaSSL configuration Wizard (config-RTX-TCP-FS.h/config-BARE-METAL.h).

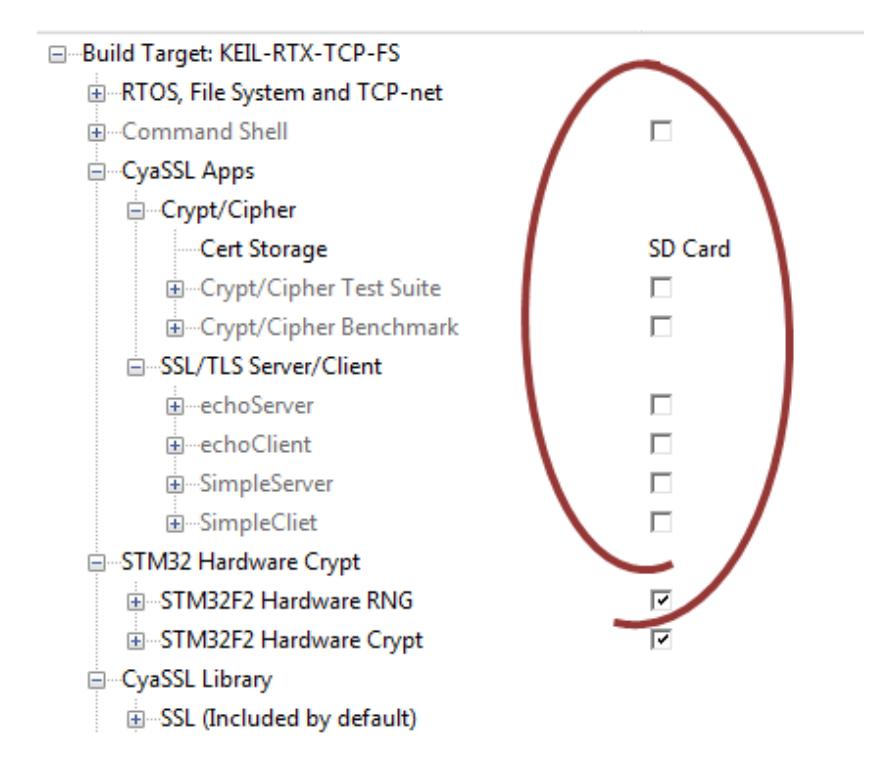

Create a file group for your application by using the "Add Group" menu and clicking "Add Files to Group". Insert a function call to the entry function of your application in "main.c" located in the "CyaSSL apps" file group.

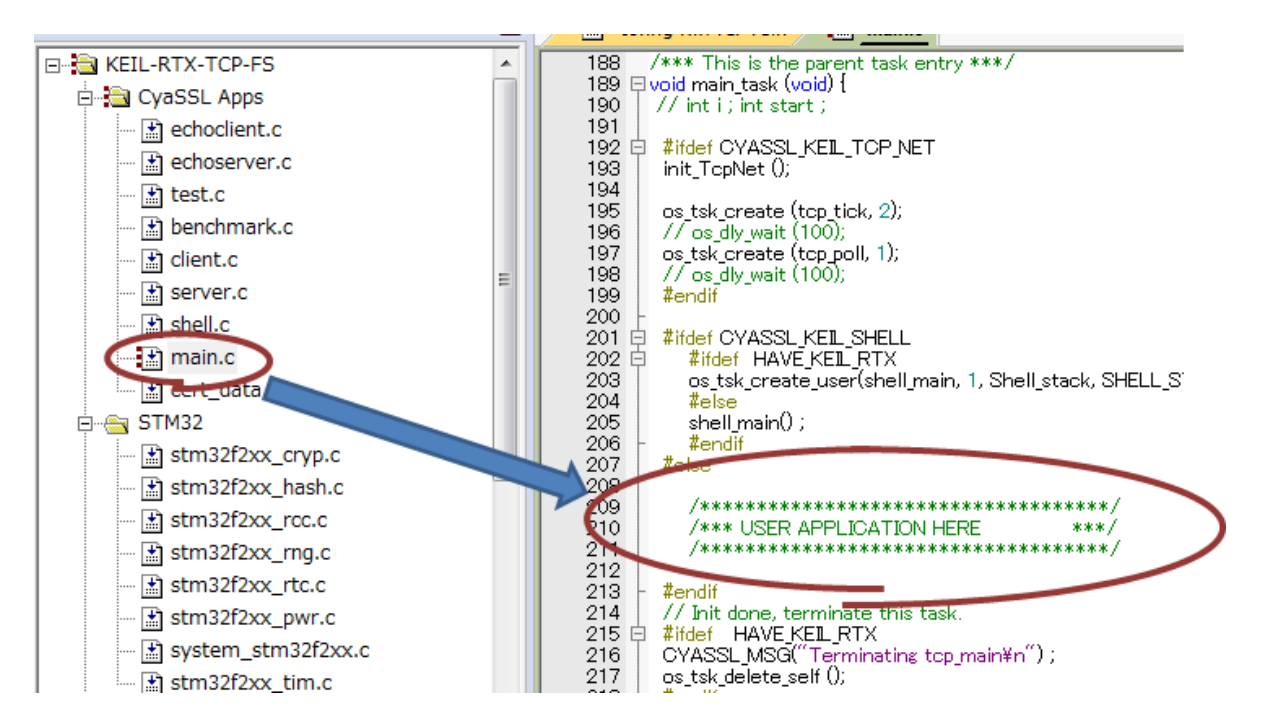

#### 4. Release Files

The CyaSSL zip file (cyassl-x.x.zip) contains the standard CyaSSL release files and MDK specific files. MDK specific files are placed under **IDE\MDK-ARM** folder, while all others are kept in the standard CyaSSL release folder structure.

The following are brief descriptions of the folders included in the download package: